# DATOR KUNSKAP OFFICE 2013

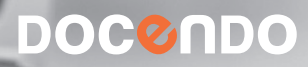

# Innehållsförteckning

| I Introduktion                      | 7    |
|-------------------------------------|------|
| Människan och datorn                | 7    |
| Datorn i vardagen                   | 7    |
| Datakommunikation                   | 9    |
| Olika typer av datorer              | 11   |
| Persondatorer                       |      |
| Stationär dator                     | 12   |
| Bärbar dator                        | 12   |
| Andra typer av datorer              | 12   |
| Hemmabiodator                       | 12   |
| Surfplatta                          | 12   |
| Digitala handenheter                | 13   |
| Datorns delar                       | 13   |
| Hårdvara                            | 14   |
| Minnen                              | 14   |
| Hårddisk                            | 15   |
| Flyttbara lagringsmedia, USB-minnen | 15   |
| Cd/dvd-spelare och brännare         | 15   |
| Indataenheter                       | 16   |
| Utdataenheter                       | 18   |
| Mjukvara                            | 19   |
| Operativsystem                      | . 20 |
| Användargränssnitt                  | . 20 |
| Lagar och andra bestämmelser        | 21   |
| Personlig integritet                | 21   |
| Personuppgiftslagen                 | 21   |
| Datainspektionen                    | 21   |
| Offentlighets- och Sekretesslagen   | . 22 |
| Tryckfrihetsförordningen            | . 22 |
| Yttrandefrihetsgrundlagen           | . 22 |
| Meddelarfrihet                      | . 23 |
| Ipred-lagen                         | . 23 |
| Upphovsrättslagen                   | 24   |
| Datasäkerhet och dataskötsel        | . 25 |
| Låsa datorn                         | . 25 |
| Lösenord                            | . 25 |
| Användaridentitet i nätverk         | . 25 |
| Säkerhet                            | . 26 |
| Brandvägg                           | . 26 |
| Kryptering                          | . 26 |
| Virus                               | . 26 |

| Säkerhetskopiering      | 27 |
|-------------------------|----|
| Magnetism               | 27 |
| Stöldskydd              | 27 |
| Arbetsmiljön och datorn | 27 |
| Arbetsmiljölagen        |    |
| Belastningsskador       |    |
| Psykosocial arbetsmiljö | 30 |
| Datorn och miljö        | 31 |
| Miljömärkning           | 31 |
| Energibesparing         | 31 |
| Återvinning             | 31 |

#### 

| Operativsystem                        | 33 |
|---------------------------------------|----|
| Välja kommandon                       | 33 |
| Starta och avsluta Windows 8          | 34 |
| Startskärmen                          | 34 |
| Skrivbordet                           | 35 |
| Startknappen, startmeny, genvägar och |    |
| aktivitetsfält                        | 36 |
| Snabbknappar                          | 36 |
| Stänga av datorn i läget Skrivbordet  | 37 |
| Skrivbord som startsida               | 38 |
| Windows Hjälp och support             | 39 |
| Visa startskärmen                     | 39 |
| Appar                                 | 40 |
| Öppna appar                           | 40 |
| Visa alla appar                       | 41 |
| Söka appar                            | 41 |
| Tillbehör i Windows                   | 42 |
| Appkommandon                          | 43 |
| Växla mellan appar                    | 44 |
| Stänga appar                          | 44 |
| Skrivbordsprogram                     | 44 |
| Arbeta i skrivbordsprogram            | 44 |
| Välja kommandon                       | 45 |
| Menyfliksområde                       | 45 |
| Starta och avsluta program            | 46 |
| Verktygsfält                          | 46 |
| Snabbmenyer                           | 46 |
| Dialogrutor                           | 47 |
|                                       |    |

| Fönster                                  |
|------------------------------------------|
| Öppna fönster 48                         |
| Storleksförändra ett fönster             |
| Flytta ett fönster 49                    |
| Rullningslister 49                       |
| Maximera och Minimera ett fönster50      |
| Stänga fönster50                         |
| Kontrollpanelen51                        |
| Personlig mapp och Bibliotek 53          |
| Bibliotek                                |
| Mappar, filer och enheter 55             |
| Lagra filer                              |
| Skicka till55                            |
| Öppna en fil 56                          |
| Filtypsbeteckningar57                    |
| Skapa och spara en fil57                 |
| Utforskaren                              |
| Starta Utforskaren58                     |
| Verktygsfältet med standardknappar58     |
| Utforskarens verktygs- och statusfält 59 |
| Dolda filer60                            |
| Sortera                                  |
| Skapa objekt61                           |
| Kopiera filer 62                         |
| Byta namn på filer 63                    |
| Avsluta Utforskaren64                    |
| Diskdefragmenteraren64                   |
| Diskrensning 65                          |
| Tillämpningsuppgifter 66                 |

#### 3 Ordbehandling med

| Word 2013                           | 67 |
|-------------------------------------|----|
| Starta programmet                   | 67 |
| Startskärmen                        | 67 |
| Programfönstret                     | 68 |
| Skapa nytt tomt dokument            | 69 |
| Öppna dokument                      | 70 |
| Menyfliksområdet                    | 71 |
| Word Hjälp                          | 73 |
| Verktygsfältet Snabbåtkomst         | 74 |
| Dokumentvyer                        | 74 |
| Backstage-vyn                       | 75 |
| Stänga dokument                     |    |
| Stavning och grammatik              | 79 |
| Stavningskontroll                   | 79 |
| Grammatikkontroll                   | 79 |
| Automatiska funktioner vid inskrift | 80 |
|                                     |    |

| Automatisk stavning- och grammatikkontroll | 80  |
|--------------------------------------------|-----|
| Synonymer                                  | 81  |
| Ångra och gör om                           | 81  |
| Spara dokument                             | 82  |
| Spara dokument                             | 82  |
| Återuppta läsning                          | 84  |
| Spara med nytt namn/på annan plats         | 84  |
| Skapa ny mapp                              | 85  |
| Spara i annat filformat                    | 85  |
| Avsluta programmet                         | 85  |
| Stycken                                    | 86  |
| Teckensnitt                                | 87  |
| Bokstäver och text                         | 87  |
| Teckensnittslistan                         | 87  |
| Teckenstorlek                              | 87  |
| Välja stil på teckensnitt                  | 88  |
| Ändra skiftläge                            | 88  |
| Text med kantlinjer                        | 88  |
| Sök och ersätt text i dokument             | 89  |
| Markera text med färgöverstrykning         | 90  |
| Blanksteg och bindestreck                  | 91  |
| Förhandsgranska dokument                   | 92  |
| Skriva ut dokument                         | 93  |
| Snabbutskrift                              | 94  |
| Om trycksaker och layout                   | 94  |
| Justering av text                          | 94  |
| Styckejustering                            | 94  |
| Radavstånd                                 | 95  |
| Indrag med linjalen                        | 96  |
| Spalter                                    | 97  |
| Skapa en punktlista                        | 98  |
| Tabbar                                     | 99  |
| Ställa in tabbar med hjälp av linjalen     | 99  |
| Brytningar                                 | 100 |
| Sidhuvud                                   | 101 |
| Avstavning                                 | 102 |
| Bilder                                     | 104 |
| Infoga figur                               | 105 |
| Klipp och klistra in                       | 107 |
| Skapa en tabell                            | 107 |
| Åndra radhöjd med musen                    | 108 |
| Ändra kolumnstorlek                        | 109 |
| Markera celler                             | 109 |
| Ta bort tabelldelar                        | 109 |
| Flytta tabell                              | 109 |
| Tabellverktyg                              | 109 |
| Lägga till kolumner och rader              | 110 |

| Mallar                                  |
|-----------------------------------------|
| Använda mallarIII                       |
| Formatmallar                            |
| Words befintliga formatmallarII3        |
| Använda formatmallar                    |
| Olika typer av dokument 115             |
| Affärsdokument 115                      |
| Brev                                    |
| CV Curriculum Vitae 115                 |
| Kallelse 115                            |
| Dagordning115                           |
| Faktura 115                             |
| Protokoll                               |
| SIS-standard för kontorsdokument 116    |
| Marginaler och tabbar116                |
| Dokumentytans indelningII7              |
| UtgivarfältII7                          |
| Referensfält 118                        |
| Adressfält 118                          |
| Meddelandefält 118                      |
| Skapa ett enkelt vänsterställt brev 120 |
| Tillämpningsuppgifter 121               |

#### 4 Kalkylering med Excel 2013......124

| Starta programmet                      | 124 |
|----------------------------------------|-----|
| Startskärmen                           | 124 |
| Menyfliksområdet                       | 126 |
| Avsluta programmet                     | 128 |
| Backstage-vyn                          | 128 |
| Skapa en ny arbetsbok, skriv och spara | 129 |
| Markören                               | 129 |
| Flytta markören via tangentbordet      | 129 |
| Markera cellområde                     | 130 |
| Formelfältet                           | 131 |
| Funktionen Autosumma                   | 131 |
| Infoga blad                            | 132 |
| Rullningslister                        | 132 |
| Statusfält                             | 133 |
| Arbetsboksvyer                         | 133 |
| Vyn Sidlayout                          | 133 |
| Förhandsgranska arbetsbok              | 134 |
| Skriva ut arbetsbok                    | 135 |
| Ångra                                  | 136 |
| Ångra flera steg                       | 136 |
| Gör om                                 | 136 |
| Spara arbetsbok                        | 136 |
| Ta bort arbetsbok                      | 138 |
|                                        |     |

| Stänga arbetsbok                            | 138 |
|---------------------------------------------|-----|
| Avsluta programmet                          |     |
| Öppna arbetsbok                             | 138 |
| Autoiustera kolumnbredd                     | 138 |
| Summering                                   | 130 |
| Summering                                   | 130 |
| Autoful                                     | 140 |
| Autoryn                                     | 140 |
| Funktionen SIIMMA                           | 141 |
| Funktionen SufiriA                          | 141 |
| Fier valliga luliktioller                   | 141 |
| Formier                                     | 145 |
| Skriva en formei genom att klicka pa celler | 144 |
| Kopiera formier                             | 145 |
| Vanliga fel vid formelskrivning             | 140 |
| Kader och kolumner                          | 148 |
| Markera en rad eller kolumn                 | 148 |
| Inställning av kolumnbredd                  | 149 |
| Autopassa                                   | 149 |
| Dölja kolumner eller rader                  | 150 |
| Andra radhöjd eller kolumnbredd med musen   | 150 |
| Formatera text och celler                   | 150 |
| Fet stil                                    | 150 |
| Ândra storlek på text                       | 152 |
| Ändra teckensnitt                           | 152 |
| Centrera, vänsterjustera och högerjustera   | 153 |
| Färger och mönster                          | 154 |
| Teckenfärg                                  | 154 |
| Kantlinjer                                  | 155 |
| Talformat                                   | 155 |
| Stavningskontrollera en arbetsbok           | 156 |
| Diagram                                     | 157 |
| Skapa ett stapeldiagram                     | 157 |
| Fomatera diagram                            | 158 |
| Formatera stil                              | 158 |
| Formatera färg                              | 159 |
| Diagramelement                              | 159 |
| Formatera enstaka diagramelement            | 159 |
| Lägga till diagramelement                   | 160 |
| Ändra diagramtyp                            | 160 |
| Storleksförändra diagram                    | 161 |
| Flytta diagram                              | 161 |
| , Radera diagram                            | 161 |
| Använda färdiga mallar                      |     |
| Tillämpningsuppgifter                       |     |
| ······································      |     |

## 5 Presentationer med

| PowerPoint 2013                         | <b>I64</b> |
|-----------------------------------------|------------|
| PowerPoint                              | 164        |
| Starta programmet                       | 164        |
| Programfönstret                         | 165        |
| Vänster del av Statusfältet             | 166        |
| Höger del av Statusfältet               | 166        |
| Presentationsvyer                       | 167        |
| Normal                                  | 167        |
| Dispositionsvy                          | 168        |
| Bildsortering                           | 168        |
| Anteckningssidor                        | 169        |
| Läsvy                                   | 169        |
| Bildspel                                | 170        |
| Avsluta programmet                      | 170        |
| Skapa en enkel presentation             | 171        |
| Lägg till text i platshållaren          | 172        |
| Lägga till nya presentationsbilder      | 173        |
| Bakgrundsfärg på presentationen         | 174        |
| Skriva och redigera text                | 175        |
| Skriva in text i en textruta            | 175        |
| Formatera tecken                        | 175        |
| Infoga figurer                          | 177        |
| Färglägga bildobjekt                    | 178        |
| Rotera och vända figur                  | 178        |
| Infoga onlinebilder                     | 179        |
| Skala bildobjekt                        | 180        |
| Infoga bild i platshållare              | 181        |
| Bildbakgrund                            | 181        |
| Rotera och beskära                      | 182        |
| Flytta platshållare                     | 183        |
| Tema                                    | 184        |
| Välja variant                           | 184        |
| Ändra utseende på tema                  | 185        |
| Formatera bildobjekt                    | 186        |
| Bildeffekter                            | 186        |
| Att skapa enklare animeringar           | 187        |
| Lägga till animering                    | 187        |
| Tabeller och diagram                    | 189        |
| Utskrift                                | 190        |
| Förhandsgranska utskriften              | 190        |
| Välj utskriftsformat för presentationen | 191        |
| Ahörarkopior                            | 191        |
| Infoga hyperlänk                        | 191        |
| Att tänka på                            | 193        |
| Tillämpningsuppgifter                   | 193        |
| Sakregister                             | .195       |

# 3 Ordbehandling med Word 2013

Word är ett ordbehandlingsprogram som du kan använda för att skapa och redigera textdokument av olika slag, till exempel brev, affärsdokument, kallelser, dagordningar eller webbsidor.

Word ingår i det så kallade Office-paketet från programtillverkaren Microsoft. Det finns gratisversioner av ordbehandlingsprogram som påminner om Word. OpenOffice har till exempel ett sådant program, Writer, som går att ladda ner från internet.

# Starta programmet

Så här startar du program i Windows 8.1:

1. Visa Skrivbordet och klicka på knappen **Word** i aktivitetsfältet.

Om du inte har fäst programmet i aktivitetsfältet kan du använda snabbknappen **Sök**. Skriv **Word** och klicka på **Word 2013** när programmet visas.

Om du istället vill öppna programmet via Startskärmen klickar du på panelen **Word 2013**. Visas inte panelen på Startskärmen söker du upp programmet via snabbknappen **Sök**.

# Startskärmen

När Word har startats visas Startskärmen där du har möjlighet att skapa nya dokument eller öppna något av de senast använda dokumenten.

| Word<br>Senaste                                                                                      | 50k efter onlinernallar<br>Föreslagna sökningan. Brev Me<br>Kalender Ellarde | Parkförtedering Fax Etiketter Kort | Logga in för att i | ? – 🗆 🗙<br>få ut så mycket som möjligt av Office<br>Merinformation |
|----------------------------------------------------------------------------------------------------|------------------------------------------------------------------------------|------------------------------------|--------------------|--------------------------------------------------------------------|
| Citron<br>Skrivbord – Word övningsfiler<br>Tomaten<br>Skrivbord – Word övningsfiler                  |                                                                              | •                                  |                    |                                                                    |
| Godmorgon i Hovhogen<br>Skrivberd – Werd övningsfiller<br>Vårdträd<br>Skrivberd – Werd övningsfiller |                                                                              | Ta en<br>rundtur                   |                    |                                                                    |
| Pantera eger varotad<br>Sexbed - Vield övningsfiler<br>Öppna andra dokument                          |                                                                              | Valkermmen till Word +             | Biogginlingg       |                                                                    |

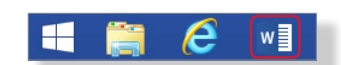

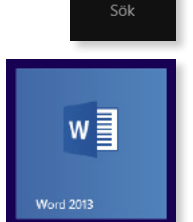

## Programfönstret

Väljer du att skapa ett tomt dokument visas det i programfönstret. Beroende på dina inställningar kan fönstret se lite annorlunda ut.

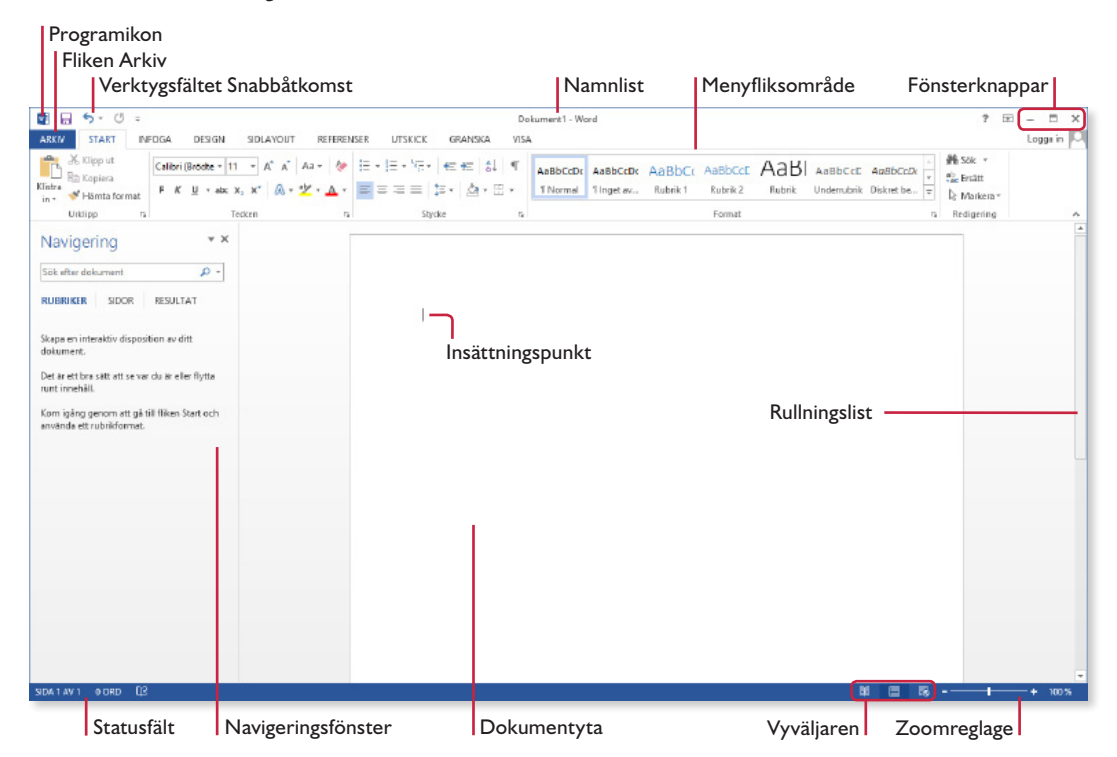

Programikon – via ikonen öppnar du en meny med alternativ som till exempel Återställ, Flytta, Minimera och Stäng. Vilka alternativ som visas beror på hur programfönstret ser ut för tillfället.

Fliken Arkiv - på Backstage-vyn hittar du kommandon för att hantera filerna, till exempel spara och skriva ut dokument.

Verktygsfältet Snabbåtkomst – innehåller endast några vanliga knappar. Du kan anpassa verktygsfältet så att det innehåller de kommandon du använder ofta.

Namnlist - visar dokumentets namn och programmets namn.

Menyfliksområde – innehåller flera flikar med kommandon som är anpassade för olika aktiviteter.

Fönsterknappar – knapparna Minimera, Maximera/Återställ nedåt och Stäng används för att minska/förstora/stänga fönstret.

Navigeringsfönster – gör att du enklare kan förflytta dig i ditt dokument genom att visa rubriker eller miniatyrbilder av varje sida. Du kan också använda navigeringsfönstret för att söka och hitta text, kommentarer och bilder i ditt dokument.

Dokumentyta – större delen av programfönstret utnyttjas för dokumentet. Använd rullningslisterna för att bläddra i dokumentet.

Insättningspunkt – blinkar överst till vänster i dokumentet och det är här texten kommer att hamna när du börjar skriva. När du redigerar texten är det viktigt att du kontrollerar var insättningspunkten finns, eftersom det är där som texten kommer att infogas eller tas bort.

Statusfält – visar bland annat vilken sida av dokumentet som är aktivt och det totala antalet sidor, antal ord i dokumentet, samt olika inställningar. Längst till höger finns vyväljaren där du väljer dokumentvy samt ett zoomreglage.

### Skapa nytt tomt dokument

När du skapar ett nytt tomt dokument får dokumentet det tillfälliga namnet Dokument följt av en siffra som betecknar nummerordningen på nya dokument. Varje dokument är en fil och den kan innehålla en eller flera sidor.

För att skapa ett nytt tomt dokument gör du så här:

1. Klicka på fliken **Arkiv** i menyfliksområdet och välj **Nytt** på menyn till vänster i fönstret.

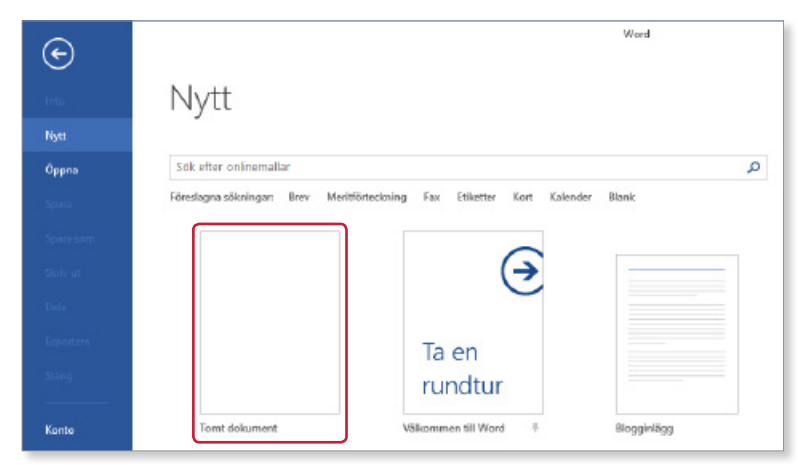

2. Klicka på Tomt dokument.

Det nya dokumentet kommer att få de standardinställningar som finns i alla tomma dokument som skapas, till exempel standardmarginaler och teckensnitt.

# Öppna dokument

Klicka på fliken **Arkiv**, därefter **Öppna** när du ska öppna ett dokument som tidigare skapats och sparats. Markera alternativet **Senaste dokument**. Klicka sedan på önskad fil i listan till höger. Du kan också använda kortkommandot för öppna, **Ctrl** + **O**.

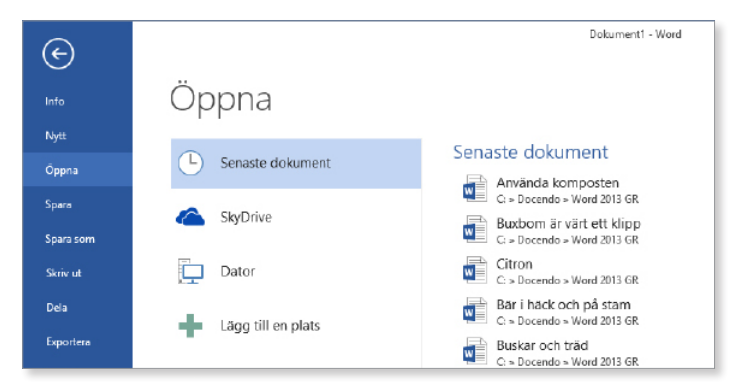

Om du vill öppna ett annat dokument istället för något av de senast använda, gör du så här:

- 1. Klicka på fliken Arkiv och välj Öppna.
- 2. Markera **Dator** för att öppna ett dokument som är sparat på din dator eller i det lokala nätverket.
- 3. Till höger visas de senast använda mapparna. Klicka på någon av dem för att öppna en fil som finns i den mappen. Vill du öppna någon annan plats klickar du på **Bläddra**.

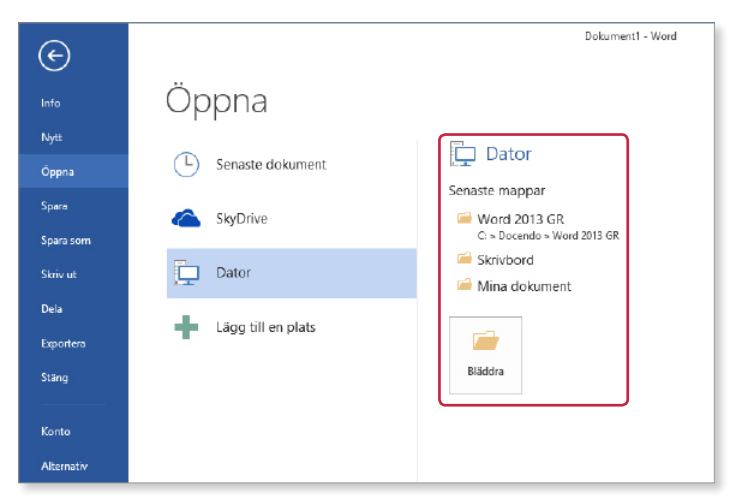

Nu visas dialogrutan Öppna.

Öppna mappen via navigeringsfönstret, fillistan eller adressfältet om inte rätt plats visas. Om du dubbelklickar på önskat filnamn behöver du inte klicka på Öppna.

4. Markera önskat dokument i fillistan och klicka sedan på Öppna.

| 1                                                                                                    | Öppna                         |                  |                  |       |
|----------------------------------------------------------------------------------------------------|-------------------------------|------------------|------------------|-------|
| 🛞 🏵 = 🕇 퉬 « OS                                                                                                    | (C:) > Docendo > Word 2013 GR | v Ċ SokiW        | ord 2013 GR      | P     |
| Ordna 🔻 Ny mapp                                                                                                    |                               |                  | 800 🕶 🔟          | ۲     |
| 🔛 Tidigare platser \land                                                                                                    | Namn                          | Senast ändrad    | Тур              | Sto ^ |
| The state of the state of the s | 📳 Använda komposten           | 2013-07-02 12:37 | Microsoft Word D | - 11  |
| Bibliotek                                                                                                    | 🛍 Att anlägga en gräsmatta    | 2013-06-28 10:40 | Microsoft Word D | - 11  |
| Bilder                                                                                                    | 🚔 Bindestreck och blanksteg   | 2013-06-28 10:42 | Microsoft Word D | - 11  |
| Dokument                                                                                                    | 🖬 Buskar och träd             | 2013-06-28 10:44 | Microsoft Word D | - 11  |
| tilmer                                                                                                    | 📳 Buxbom är värt ett klipp    | 2013-06-28 10:46 | Microsoft Word D | - 11  |
| J Musik                                                                                                    | 🛍 Buxbom                      | 2013-06-28 10:47 | Microsoft Word D | - 11  |
| 🔩 Hemgrupp                                                                                                    | ä∄ Bärihäck och på stam       | 2013-06-28 10:49 | Microsoft Word D |       |
|                                                                                                    | Citron                        | 2013-06-28 13:24 | Microsoft Word D |       |
| Deter                                                                                                    | 🛋 Den lilla trädgården        | 2013-06-24 11:02 | Microsoft Word D |       |
| Dator                                                                                                    | 🛍 Djursäkra växter            | 2013-06-24 11:02 | Microsoft Word D |       |
| 5 (C:)                                                                                                    | a≞ Eoet vårdträd              | 2013-06-24 11:02 | Microsoft Word D | ¥     |
| ~                                                                                                    | ¢                             |                  |                  | >     |
| Filnan                                                                                                    | nn: Bär i häck och på stam    | ✓ Alla W         | ord-dokument     | ~     |
|                                                                                                    |                               | Verktyg 🔻 Öpp    | ona 💌 Avbryt     |       |

#### Skyddad vy

Om du öppnar ett dokument som kommer från internet öppnas det i *Skyddad vy*, vilket visas i meddelandefältet. Eftersom filer från internet till exempel kan innehålla virus skyddas datorn mot riskerna, samtidigt som du ändå kan läsa och granska dokumentet. Litar du på källan kan du klicka på **Aktivera redigering** i meddelandefältet för att kunna redigera dokumentet.

| ARKIV | VERKTYG  | VISA            | ansökan skrivarläger 2013 (Skyddad vy) - Wor                           | d                   |  |
|-------|----------|-----------------|------------------------------------------------------------------------|---------------------|--|
| 🚺 SKY | YDDAD VY | Akta! Filer frå | in Internet kan innehålla virus. Klicka om du vill ha mer information. | Aktivera redigering |  |

#### Menyfliksområdet

Menyfliksområdet innehåller ett antal flikar som är anpassade för olika aktiviteter. För att välja ett kommando visar du först aktuell flik och klickar sedan på önskat kommando. Kommandona är organiserade i logiska grupper på respektive flik.

I många grupper finns en *dialogruteikon* längst ner till höger. Genom att klicka på den öppnar du en dialogruta eller ett åtgärdsfönster där du kan göra ytterligare inställningar.

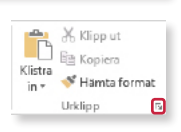

För att visa linjalerna visar du fliken **Visa** och markerar **Linjal** i gruppen **Visa**. Vill du sedan dölja linjalen igen avmarkerar du samma ruta. Vissa kommandon behövs endast när du arbetar med en viss typ av objekt, till exempel bilder eller tabeller. När ett sådant objekt

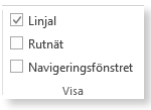

är markerat visas en sammanhangsberoende flik som är anpassad för just den typen av objekt. Med hjälp av dessa flikar får du snabbt tillgång till rätt kommandon just då du behöver dem. Det innebär samtidigt att programfönstret inte fylls med flikar som är oanvändbara för det markerade objektet.

#### Komprimerade grupper

Flikarna kan se olika ut beroende på vilken skärmupplösning du arbetar med. Om du har en lägre upplösning, eller inte arbetar med ett maximerat fönster, komprimeras grupperna på fliken. Kommandona i en grupp kan visas på flera olika sätt. När gruppen är helt komprimerad klickar du på gruppnamnet så visas hela gruppen nedanför.

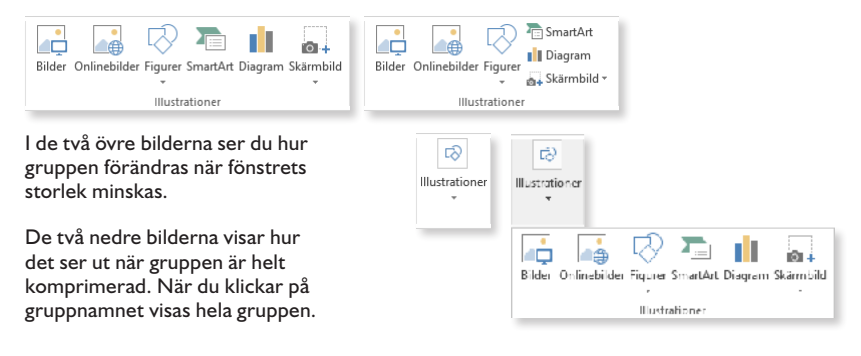

#### Minimera menyfliksområdet

Du kan inte ta bort menyfliksområdet, men om du vill ha en större arbetsyta kan du minimera det. Klicka på **Dölj menyflikar** till höger i menyfliksområdet. Du kan även dubbelklicka på en flik för att minimera dem.

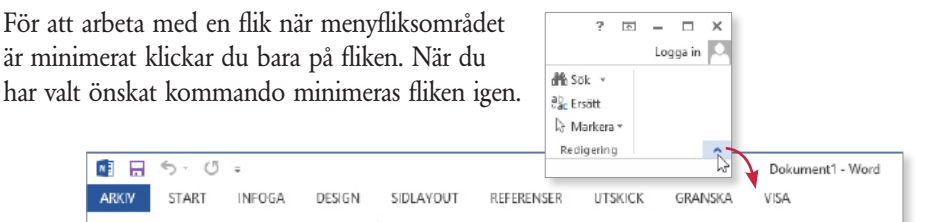

För att återställa klickar du på en flik för att visa den. Klicka sedan på ikonen igen som nu har ändrat namn till **Fäst menyfliksområdet**. Du kan även dubbelklicka på fliken igen för att visa hela menyfliksområdet.

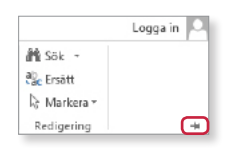

Dölj menyfliksområdet automatiskt

Visa endast flikar i menyfliksområdet. Klicka på en flik om du vill se kommandona.

Dölj menyfliksområdet. Klicka på applikationens överkant för att visa det

Visa flikar och kommandon Visa alltid flikar och kommandon i menyfliksområdet.

1

Visa flikar

? 🖪

a x

Genom att klicka på knappen **Visningsalternativ för menyfliksområdet** högst upp till höger i fönstret kan du välja att dölja menyfliksområdet helt, bara visa flikarnas namn eller att visa både flikar och kommandon i menyfliksområdet.

# Word Hjälp

Behöver du hjälp i Word använder du den inbyggda hjälpfunktionen. Du kan både söka efter ett speciellt ord eller använda en innehållsförteckning för att hitta den informationen du letar efter.

För att visa hjälpfönstret kan du göra på olika sätt:

1. Tryck F1 eller klicka på Hjälp om Microsoft Office Word som finns uppe till höger i Word-fönstret.

Högst upp i hjälpfönstret kan du klicka på pilen bredvid **Word Hjälp** för att välja om du vill söka på Office.com eller bara visa innehåll som finns på datorn.

| Word Hjälp - |                                                      |   |
|--------------|------------------------------------------------------|---|
| € ∋ ☆ ₽ A ✓  | Word Hjälp från Office.com<br>Word Hjälp från datorn | • |

? 📧

 $\square$  ×

Logga in 🔎

Gör så här för att använda hjälpfunktionen:

- 2. Klicka på någon av rubrikerna som visas på startsidan för att läsa mer.
- 3. Klicka på en länk för att gå vidare till ett annat hjälpavsnitt.
- 4. Återgå till hjälpens startsida genom att klicka på Startsida.

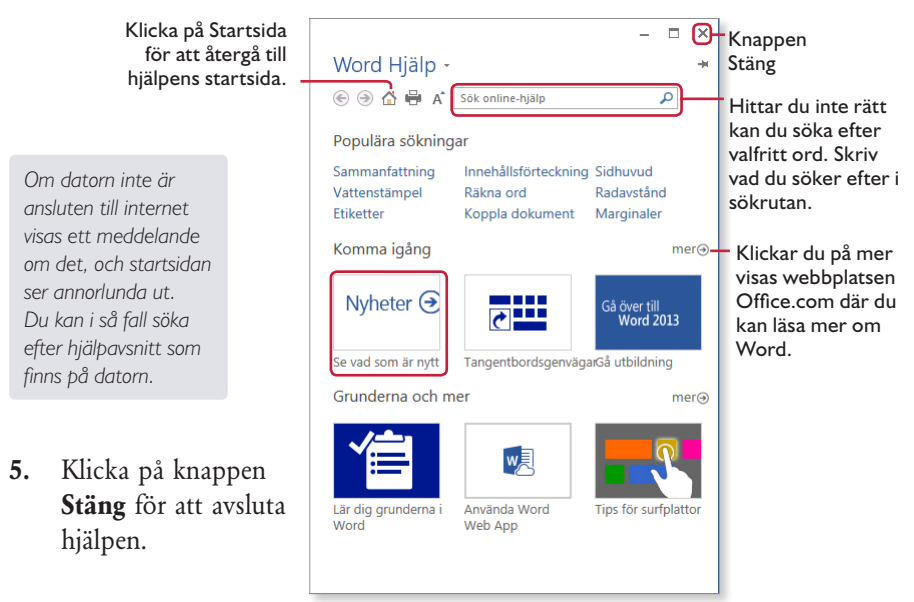

#### Verktygsfältet Snabbåtkomst

Verktygsfältet **Snabbåtkomst** visas längst upp till vänster i Word-fönstret.

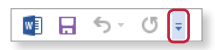

Du kan lägga till och ta bort befintliga knappar. Genom att högerklicka på en ny knapp i menyfliksområdet kan du välja att placera den i **Snabbåtkomst**. Du tar bort en knapp genom att högerklicka på den och välja **Ta bort från verktygsfältet Snabbåtkomst**.

#### Dokumentvyer

I Word kan du arbeta i fem olika dokumentvyer.

Längst ner till höger i programfönstrets statusfält finns vyväljaren med knapparna Läsläge, Utskriftslayout och Webblayout som du klickar på för att byta mellan de tre vanligaste vyerna. Där finns också den steglösa zoomfunktionen.

Samma vyer hittar du också på fliken **Visa** och i gruppen **Vyer**. I gruppen **Visa** kan du välja vad som ska visas eller inte i fönstret, och i gruppen **Zooma** kan du snabbt zooma in/ut dokumentet till önskad storlek.

| Läsläge | Utskrifts-<br>layout | Webblayout | Disposition Utkast | <ul> <li>☑ Linjal</li> <li>□ Rutnät</li> <li>□ Navigeringsfönstret</li> </ul> | Q<br>Zooma | En sida<br>El Flera sidor<br>100% |
|---------|----------------------|------------|--------------------|-------------------------------------------------------------------------------|------------|-----------------------------------|
|         |                      | Vyer       |                    | Visa                                                                          |            | Zooma                             |

| Läsläge         | Den här vyn gör att dokumentet blir lättläst. Den är den<br>mest avskalade vyn, texten är större och raderna kortare,<br>dessutom anpassas sidorna efter programfönstret.         |
|-----------------|----------------------------------------------------------------------------------------------------|
| Utskriftslayout | I denna vy ser du hur text, grafik och andra objekt place-<br>ras i dokumentet när det skrivs ut. Detta är standardvyn.                                                           |
| Webblayout      | I denna vy ser du hur dokumentet kommer att se ut om<br>du publicerar det på internet. Här kan du se bakgrund<br>och andra effekter som används på webbsidor.                     |
| Disposition     | Denna vy visar dokumentets struktur. Du kan välja att<br>visa bara rubrikerna, eller hela dokumentet. I den här vyn<br>är det enkelt att flytta stycken och hantera rubriknivåer. |
| Utkast          | Denna vy använder du när du skriver och redigerar text,<br>och då du inte är intresserad av den slutliga layouten.                                                                |

# **DATORKUNSKAP** OFFICE 2013

Den här boken ger dig grundläggande kunskaper i Windows 8/8.1 och Microsoft Office 2013. Du lär dig att arbeta praktiskt med filhantering i Windows, med textbehandling och dokumentmallar i Word, att skapa presentationer i PowerPoint och att utforma kalkyler i Excel. Ett kapitel ägnas åt att beskriva datorns roll i samhället, hur en persondator är uppbyggd, datasäkerhet, lagstiftning och arbetsmiljö.

I boken varvas teoridelar med steg för steg-beskrivningar som är lätta att följa. I tillämpningsuppgifterna får du arbeta självständigt och pröva dina nyvunna kunskaper. Övningsfilerna till boken laddar du ner utan kostnad från vår webbplats docendo.se.

Vår serie På rätt kurs är grund- och fördjupningsböcker där du genom att följa instruktioner lär dig viktiga funktioner i programmen. Teoridelar och övningar är sammanvävda och böckerna fungerar både för lärarledd undervisning och självstudier.

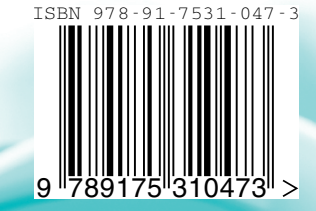

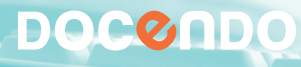